- 1. Access and Login
  - Access the website at <a href="https://solutions.kaleidacare.com/">https://solutions.kaleidacare.com/</a>
  - Login to the website
    - Default login for Your Name (Username: ynamempa) (Password: becket1)
- 2. Process the incident, behaviors and intervention with other faculty and the AOD
- 3. CPI Physical Interventions
  - Select "Agency Documents"
  - Select "NH-CPI Physical Intervention"
  - The *Primary Faculty* will "Add" the report
    - i. Select the Student, Date and Time that the Incident Occurred.
  - All other faculty including *Secondary/Support/Observing* use "Edit"
  - *Primary Faculty* is responsible for the following:

| Loca  | tion                          |
|-------|-------------------------------|
| Facu  | lty Involved                  |
| Prima | ary Account                   |
| Seco  | ndary Account-(IFApplicable)  |
| Gapp  | ort Faculty (If Applicable)   |
| ebse  | rving Eaculty (If Applicable) |
| Proce | essing                        |
| Injur | у                             |
| Beha  | vioral Support Plan Update    |
| Notif | ications                      |
| Revie | wed/Sinalized                 |

- i. Location: Indicate the Campus at which the student lives and the Location of Incident
- ii. Faculty Involved: Indicate each faculty and what role they are to complete
- **iii. Primary Account:** be thorough, thoughtful and descriptive, complete all sections fully
  - **1. CPI type:** Select all that apply, use the "Ctrl" button to select multiple.
  - 2. Duration: Indicate the Duration of Behaviors and Duration of the CPI Management
  - 3. Be descriptive and thoughtful in both the Precursor and Factual Report
- *iv.* **Processing:** complete all sections, look for specific instructions in the section.
- v. Injury: Insure that accurate information is reported in this section, including student and faculty
- *vi.* Behavioral Support Plan Update: Please send updated BSP to Ladd R to post to the Student's Folders
- vii. Notifications: Names, times and specific information is important, both for PS/PC and parents
- Secondary/Support/Observing Faculty complete their sections after selecting Edit and accessing the report the Primary Faculty created
- Reviewed and Finalized: Ian Detamore or Jay Marshall will complete this section and "Lock" the report
- 4. Log-Out
  - Make sure you logout- never let someone else use your Kcare username and login
- 5. WARNING!
  - If you accidentally make a mistake your AOD can edit your report to correct the mistake but this process takes time, double check your own report before selecting "Save"
  - If you have a problem contact Ladd at Mount Prospect Academy